緑台中学校 生徒の皆さんへ

## 「ミライシード」を使ってみよう

登校日も中止となり、5月7日までみんなの顔が見られなくて本当に残念です。

4月15日から教科書や手紙等を配布しています。配布物の中に【ミライシード「デジタ ルドリル」のパスワードの通知について】という手紙があったと思います。川西市が用意し ているデジタルコンテンツです。各学年で出している宿題と合わせて、自分で勉強するのに 役立ててみてください。自分で勉強する中でわからないところが出てくるとは思いますが、 小学校からの復習や映像コンテンツもあります。繰り返し挑戦するなど、工夫してみてくだ さい。

また、会える日を楽しみに学校から応援しています。 密閉・密集・密接を避け、感染し ない・感染させない生活を心がけて下さい。

使い方

 デスクトップ型PC・ノート型PC・タブレットPCを用意しましょう。(OSは windows8.1・10、iOS12、iPadOS13、chromeOSで使用できます)

② URL入力欄に直接入力します

KとSは大文字です

https://miraiseed.benesse.ne.jp/seed/start/ndK3ipSp

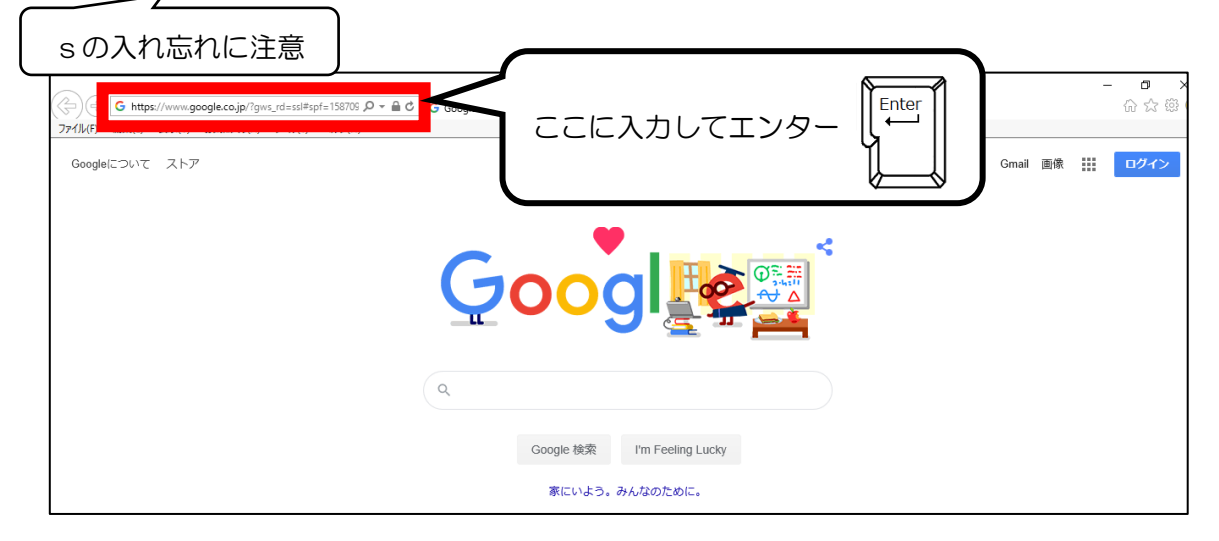

## ③ 「ミライシード」の画面からスタートを押しましょう。

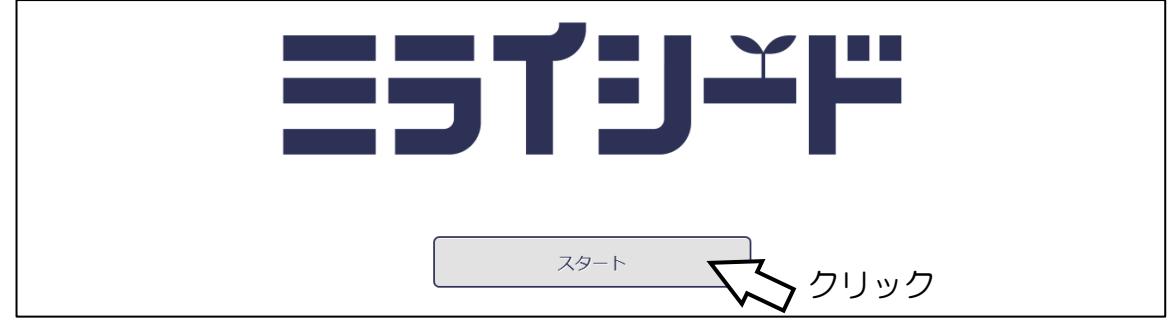

④ ログイン画面が出たら [学年(がくねん)・組(くみ)] を選択、
 出席番号と4ケタのパスワードを入力しましょう

| ▲ ログイン画面                            |
|-------------------------------------|
| 学年(がくねん)・組(くみ)                      |
|                                     |
| ОК                                  |
| **                                  |
| 1年 2年 3年<br>88                      |
| 1組 2組 3組 4組                         |
|                                     |
| パスワードを入力してください                      |
|                                     |
| 123 🗠                               |
| 4 5 6                               |
| 789                                 |
| 0                                   |
| (ナってい キャンセル                         |
| 40<br>40<br>789<br>0<br>(ナってい キャンセル |

機種にもよりますが、スマホでは操作が難しい(画面サイズが変わらない場合 がある)かもしれないので注意が必要です。

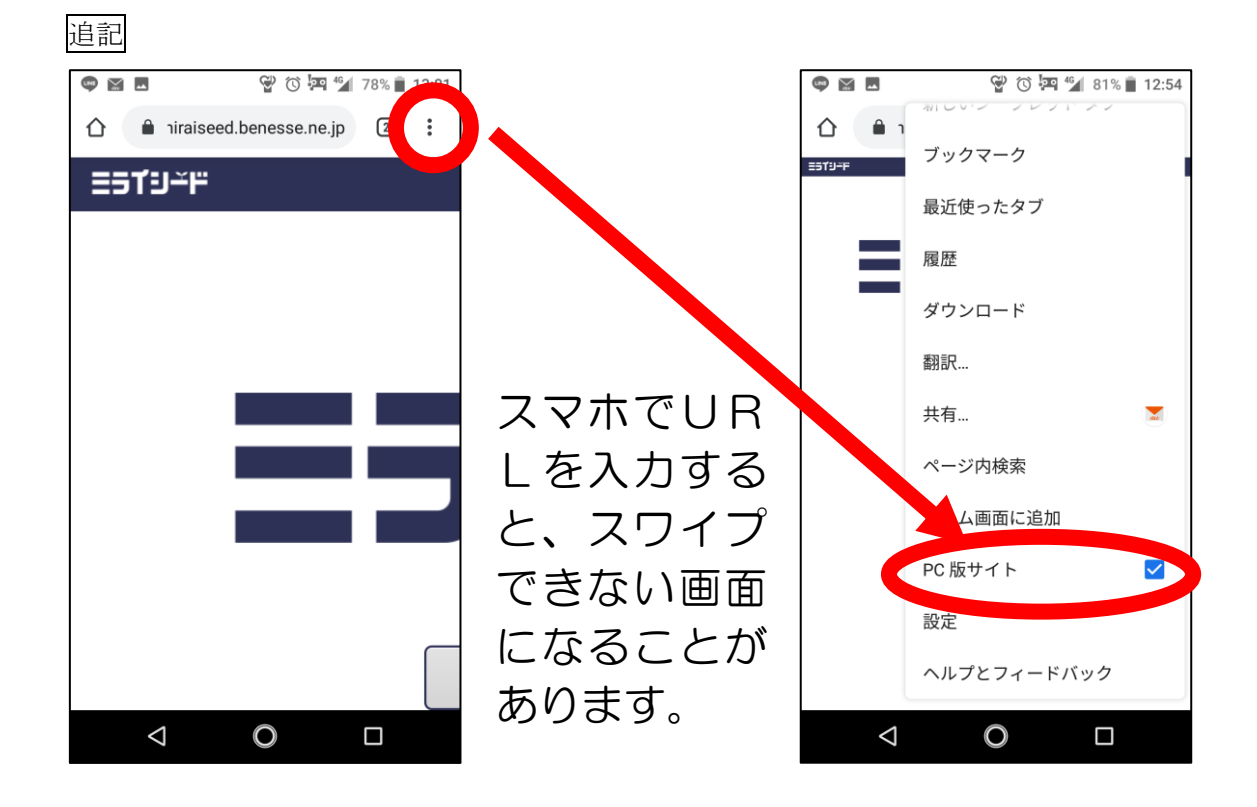

## 画面右上の設定ボタンをタップ、PC版サイト を有効にすると、スマホでも操作できました。

| 🗣 🗃 🖓 🐨 🔄 82% 🖹 12:54         | © ₩                                    | 81% 🗎 12:55 | ۰ 🖻             | 90 to 19                                                                                                    | a 75% 🗎 13:09                                                                                                    | ۵ 🗉                                         | 9°0 79 7                                                                                                    | 75% 🗎 13:10 |
|-------------------------------|----------------------------------------|-------------|-----------------|----------------------------------------------------------------------------------------------------|----------------------------------------------------------------------------------------------------|---------------------------------------------|----------------------------------------------------------------------------------------------------|-------------|
| ▲ niraiseed.benesse.ne.jp 1 : | 1 🔒 niraiseed.benesse.ne.jp            | 2           | 🖒 🔒 nira        | iseed.benesse.ne.jp                                                                                                    | 3:                                                                                                    | 1iraisee                                    | d.benesse.ne.jp                                                                                                    | , 3 :       |
| ESTJ-F<br>                    | ETGAL SILES<br>ALT US DOUG SILES IT 30 | 200 Decor   | A JAC - 7 KBB   | Description         Description         Description <thdescription< th=""> <thdescription< th=""></thdescription<></thdescription<> | ALL         102           ALL         ALL           ALL         ALL           ALL | <ul> <li>Controls_149(843.4)(Coll</li></ul> | ολ (β. Δ. )<br><b>1 1 3 3 3 4</b><br><b>1 3 3 3 4</b><br><b>1 3 3 3 4</b><br><b>1 3 3 3 4</b><br><b>1 3 3 3 4</b><br><b>1 3 3 5 4</b><br><b>1 3 5 5 5 5 5 5 5 5 5 5</b> |             |
|                               | ⊲ 0                                    |             | $\triangleleft$ | 0                                                                                                    |                                                                                                    | $\bigtriangledown$                          | 0                                                                                                    |             |

⑤ トップ画面で [ドリルパーク] を選択

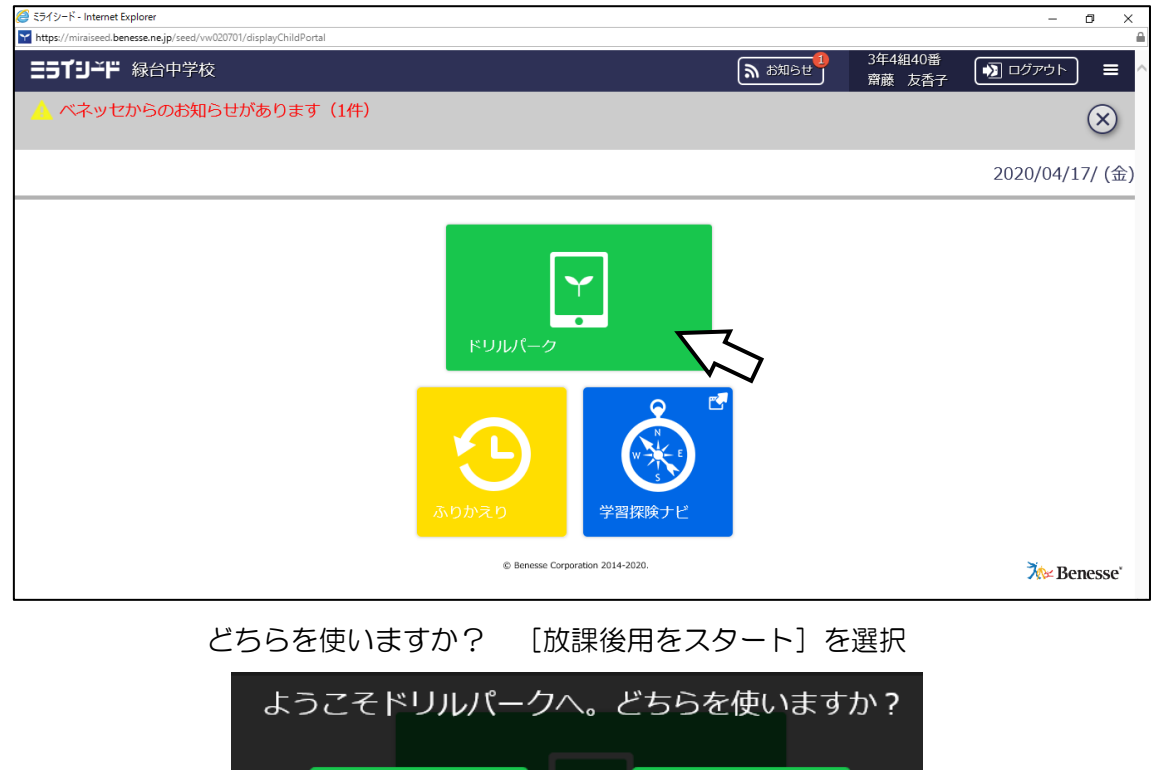

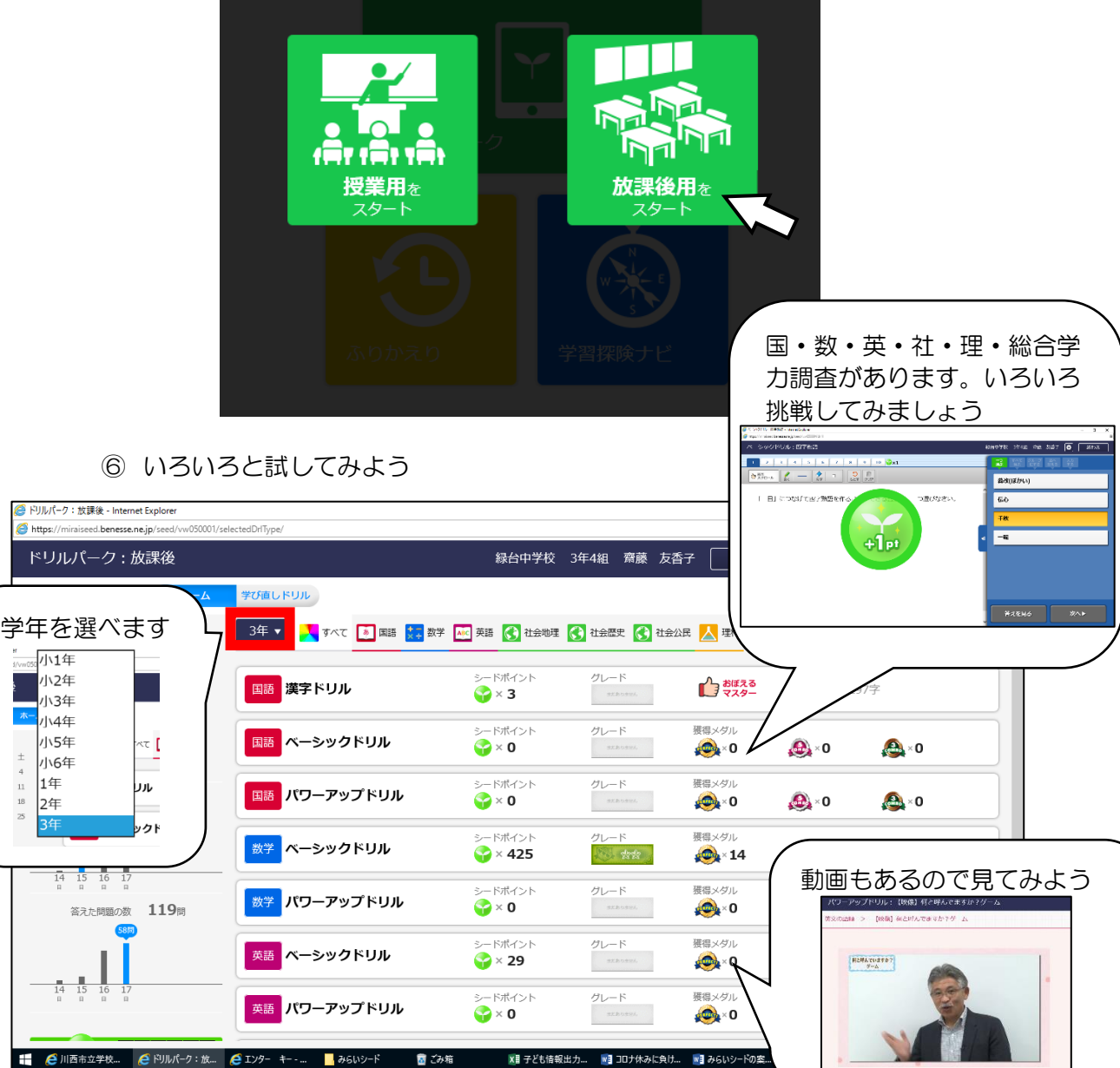